## Accolade Process Model Design Quick Reference

#### Navigating Accolade ACCOLADE 🕑 Project Process Resource Idea Administration Time Tracking Planning Search. Q Navigational Components That Are Always Available • (🔁 Additional actions: Jane User Displays recently accessed items. Access your user profile • Set the current page as ? Displays Help content for the current page. My Profile your Home Set as Home Log out of the system Search - Enter text to search for projects and documents. About View the Accolade version Menu - Access main level pages. Some menus may link to outside pages. Environment Logout Process Models Q Stage 1 - Scoping Stage 2 - Build Business Case Stage 3 - Development Stage 4 - Testing and Valida. Stage 5 - Launch Gate 1 - Go to Build Business Case Gate 2 - Go to Development Gate 3 - Go to Testing and Validation Gate 4 - Go to Launch Nov 09, 2021 08, 2021 lan 08, 2022 Mar 31, 2021 Adding Stages and Gates to Process Models Stage - Period when the project Gate – Decision points Important! You can only add stages or gates in sequential team is gathering information or throughout the process flow. order, and you cannot add or remove stages or gates when developing. the model is active and assigned to a project. Creating Process Models 1. Add a new model or click a model name to edit. Access process models to 2. In the model tree, click **r** or **e** to add components. Process add or edit deliverable and activity configuration, 3. Complete the necessary information. Models > migration maps, and project Continue adding stages and gates as necessary in the display properties. > Templates order in which they are to be completed. 5. Click Apply to save your changes. **Reference Tables** Define metrics and matrices, Portfolio Snapshots reports, classes, links, extended fields, and other Configuration > Adding Deliverables and Activities to Model Stages configurable parts of 1. Add a new model or click a model name to edit. Accolade. 2. Select the stage to add the deliverable or activity. 3. In the model tree, click 🗒 or 💽 to add components. **Creating Classes** 4. Complete the deliverable or activity properties, adding Classes group process models into categories that share templates, quick grids, or other Accolade components. similar process types and characteristics. The primary different between classes is the process model type. 5. Click Create or Apply to save your changes. Gated - Follows the classic Stage-Gate Process. Includes one or more sets of stages and gates. Adding Gate Documents to Model Gates Non-Gated - Includes one stage but no gates. To add gate documents, follow the steps to add deliverables or Idea - Used for Idea Submission. activities to stages. However, select the gate to which the gate Can contain one or more stages and gates. document applies and click S in the model tree. Classes determine the stages and gates of process models. Adding Custom Pages Creating or Updating Process Models If there are active page layouts defined (see Portfolio 1. Click Add New or click the model name to edit. other side) you can select to add one or more 2. If adding a new one, select the class that determines if the of those layouts to a model as custom pages. Discussions model is gated or non-gated. 1. Click a model name to edit or add a new 3. Complete or update model properties in the Process Resources model. Definition to define display and behavior for projects. 2. In the Visible Tabs field, select the Portfolio 4. Ensure the model is active and click Apply. ж Browser Layouts option. 3. From the drop-down list, select the layouts Project Manager Back Pocket Pizza < Risk and 🖂 🗩 Brenda Majors Actions to include as project pages. New Product Development Click Apply or Create. 🔀 Project Brief The class and other project details display above the process model graphic in each project. Sopheon 🅥

"

© 2021 Sopheon. All rights reserved

## Accolade Process Model Design Quick Reference

### **Deliverable and Activities**

Deliverables help gatekeepers decide whether to continue or stop a project and can include any or all of the following:

- Templates
- Quick Grids
- Workflows (optional Accolade component that is covered in detail in the Collaborative Workflow Quick Reference)

Each item is selectable within the deliverable configuration in the model. Activities are subtasks within a deliverable, and can also contain templates, quick grids, or workflows.

### Adding Templates for Use in Deliverables and Activities

Templates are the starting point for process documents and can be used to update project details or to create a document with details directly from a project.

- 1. From the **Process** menu, select **Templates > Template** Library.
- 2. Click the name of an existing template or click Add New.
- 3. Complete the template information, selecting **Process Document** as the **Type**.
- 4. If you are adding a new template, click **Q** and upload the template file.
- 5. Click **Create** to add a new template or **Apply** to save changes to an existing template.

#### Adding Templates to a Deliverable or Activity

- 1. Display the model that contains the deliverable or activity.
- 2. From the model tree, select the deliverable/activity to modify.
- 3. In the **Template** field, click **Q** to select the template to add.
- 4. Click Apply to save your changes.

## **Custom Project Pages**

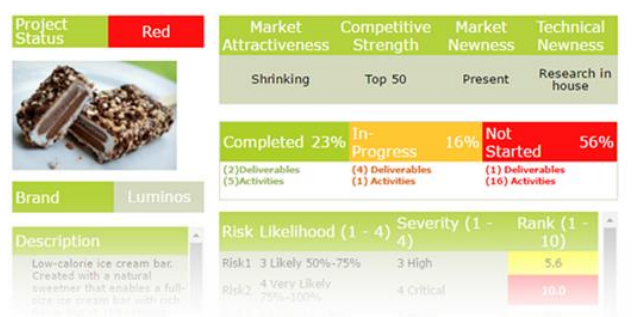

### **Creating Page Layouts**

- 1. From the **Process** menu, select **Templates > Layouts**.
- 2. Click Add New in the Layout Designer.
- 3. Complete page layout information, ensuring the layout is active.
- 4. Click 💽 to add a pod to the layout.
- 5. Populate the pod with content in the Pod Detail pane.

#### **Creating and Adding Quick Grids**

Matrix Quick Grid Standard Quick Grid

- 1. Select Process > Templates > Quick Grids.
- 2. Click the name of an existing grid or click **Add New** to create a new quick grid.
- 3. Use the drag-to-design features to create grids, add metrics, and modify software controls in the center canvas to populate the grid.

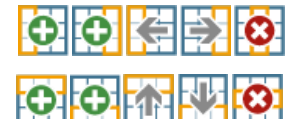

Click the column header to add, delete, or move a column.

Click the row label to add, delete or move a row.

4. Add styling and formatting to the cells, noting that the available properties are different depending on the selected in the cell control type.

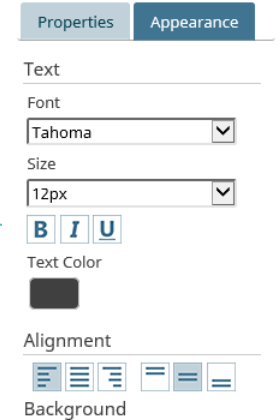

5. Ensure the quick grid is active and click **Save**.

# Adding Quick Grids to a Deliverable or Activity

- 1. From the **Process** menu, select **Models** and click the model name to edit or add a new model.
- 2. Expand the model tree and select the deliverable or activity to modify.
- In the Quick Grid field, click Select and select the grid to add.
- 4. Click **Apply** to save your changes.
- Borders Style None Width Border Color

Background Color

- 6. Style the pod, using the preview to see what the layout looks like.
- 7. Click Add or Update to save your changes.
- Associate the layout to a process model to have it display as a project page.

### Other Process Model Options

Process models also contain the following configuration options, which are described in detail in the online Help:

- Process graphic customization.
- Team page settings.
- Metrics, matrices, and reports available to the model.
- Start date, end date, currency, and extended project data label and display settings.

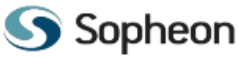